## **User Guide**

# Password Change and Mail Client Configuration Guide for sltnet.lk/slt.lk Mail Server

Version 1.0

2018/05/10

### **LEGAL INFORMATION**

Copyright © 2018 Sri Lanka Telecom Plc

All rights reserved.

We reserve the right to amend this user manual without prior notice and prior liability.

No part of this manual may be reproduced or transmitted in any form or by any means without prior written consent of Sri Lanka Telecom Plc.

### **Table of Contents**

| 1. | Check the access to the Mail Server              | 3 |
|----|--------------------------------------------------|---|
| 2. | Changing passwords of the users from Admin Panel | 5 |
| 3. | Set Up E-mail with Microsoft Outlook using POP3  | 7 |

### 1. Check the access to the Mail Server

This step guide you to check the accessibility to the mail server from your home/office before configuring the outlook mail client or accessing the mailbox from the web client.

### Note:

Fully qualified host name for sltnet.lk domain is **mail.sltnet.lk** and for slt.lk, it should be **mail.slt.lk**.

Before starting the configuration, you should have the username and password received from SLT

### Step 1

Open your favorite web browser and type the fully qualified hostname stated above in the address bar. You can use http or https http://mail.sltnet.lk for sltnet.lk domain

Or

http://mail.slt.lk for slt.lk domain

| 🥶 Pronto       | × +                                                             | - = ×                 |
|----------------|-----------------------------------------------------------------|-----------------------|
| € → C          | mail.sltnet.lk/hpronto/                                         | ♥ ☆ Q Search III\ 🗊 😑 |
| 🔅 Most Visited | 🥑 Getting Started 🛛 📄 From Google Chrome 🕧 ComBank Internet Ban |                       |
|                | <b>Pronte</b>                                                   |                       |
|                |                                                                 |                       |
|                | Password                                                        |                       |
|                | Remember me on this computer                                    |                       |
|                | Enter                                                           |                       |
|                | Forgotten Password Recov                                        | very                  |
|                | Copyright © 2012-2016 CommuniGate Sy<br>Prontol v. 6.1.12.3336  | rstems, Inc.          |

Use mail.sltnet.lk or mail.slt.lk in the address bar according to the domain

User Password Change and Mail Client Configuration Guide for sltnet.lk and slt.lk mail domains Version 1.0

Step 2

Use Desktop App Command Prompt to check the access to the mail server

SMTP (TCP port 25 and TCP Port 587) Access

C:\Users\user1>telnet mail.sltnet.lk 587 220 adm.sltidc.lk ESMTP CommuniGate Pro 6.1.15 quit 221 adm.sltidc.lk CommuniGate Pro SMTP closing connection Connection to host lost. C:\Users\user1>telnet mail.sltnet.lk 25 220 adm.sltidc.lk ESMTP CommuniGate Pro 6.1.15 quit 221 adm.sltidc.lk CommuniGate Pro SMTP closing connection Connection to host lost.

### Step 3

### POP3 Access

C:\Users\user1>**telnet mail.sltnet.lk 110** +OK adm.sltidc.lk CommuniGate Pro POP3 Server 6.1.15 ready <1434571.1522387625@adm.sltidc.lk> **quit** +OK CommuniGate Pro POP3 Server connection closed

Note: for slt.lk domain users, use mail.slt.lk to test SMTP/POP3 access to the server

### 2. Change the default password

### Step 1

Use username and password received from SLT and click Enter to access the webmail

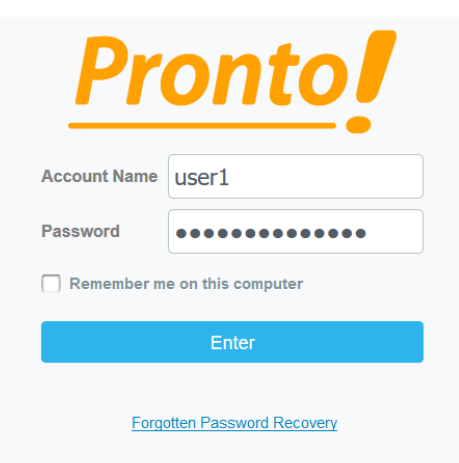

Use username and password received from SLT to log into the webmail

### Step 2

### Click on **Preferences**

|                           | + {č           | 22 | Ł | INBOX ~                         | ↑↓ 🗊                   | 🗹 Compose                       |
|---------------------------|----------------|----|---|---------------------------------|------------------------|---------------------------------|
|                           | • Q Search     |    | G | QSearch                         | $\boxtimes$ $\bigstar$ | From: User O                    |
| Mail                      | <b>Ш</b> INBOX |    |   | User One<br>Fwd: Test Mail      | 29/03/18<br>) 1Kb      | Fwd: Test I<br>29 Mar, 18 3:36: |
| <u>Contacts</u>           |                |    |   | User One<br>This is a Test Mail | <b>29/03/18</b><br>608 | This is and                     |
| Chats                     |                |    |   |                                 |                        | Test<br>Thu, 02<br>Wikra        |
| Call                      |                |    |   |                                 |                        |                                 |
| 30<br>Calendar            |                |    |   |                                 |                        |                                 |
| Tasks                     |                |    |   |                                 |                        |                                 |
| History                   |                |    |   |                                 |                        |                                 |
| Files                     |                |    |   |                                 |                        |                                 |
| <b>Çîş</b><br>Preferences |                |    |   |                                 |                        |                                 |

### Access the link **Password**

|                                                   | Settings                                                                                                    | Password                                                                                               | Apply |
|---------------------------------------------------|----------------------------------------------------------------------------------------------------|----------------------------------------------------------------------------------------------------|-------|
|                                                   | 🔻 🖃 General                                                                                                    |                                                                                                    |       |
| $\bowtie$                                         | Password                                                                                                    | Current Password     *     This field must be filled in order to change other preferences on this page |       |
| Mail<br>Contacts<br>Chats<br>Call                 | <ul> <li>✓ Mail</li> <li>☆ Rules</li> <li>☆ Trash Management</li> <li>☑ Remote POP</li> <li>☆ Vacation message</li> </ul> | Password Modification       New Password       Reenter Password       Forgotten Password Recovery      |       |
| 30<br>Calendar                                    | ( dentities                                                                                                    | E-mail Password to                                                                                     |       |
| Tasks<br>Tasks<br>History<br>Files<br>Preferences | Secure Mall  Chats  Calendar  Files  Output Daller  Simple Rules                                                          |                                                                                                    |       |

### Click on Password

Enter the required information and click **Apply** 

| Field                             | Data                                                                                                    |
|-----------------------------------|----------------------------------------------------------------------------------------------------|
| <b>Current Password</b>           | Received from SLT                                                                                                    |
| New Password                      | Strong password which contains block letters, small letters, numbers and special characters (#\$%^& etc.). Password shall be at least 10 characters in length |
| Forgotten<br>Password<br>recovery | An e-mail address for password recovery. For example, you can use gmail.com or yahoo.com e-mail address                                                       |

### 3. Set Up E-mail with Microsoft Outlook using POP3

**Note:** Sample configuration is done using Microsoft Outlook 2013

### Step 1

On your computer, access the control panel

If using Windows Vista, Windows 7 or above, type **Mail** into the search box at the topright of the Control Panel window to quickly find the **Mail** icon. Then, double-click it.

| Image: Second second se |          | <br>× |
|----------------------------------------------------------------------------------------------------|----------|-------|
|                                                                                                    | ע ל mail | ×     |
| Mail                                                                                                    |          |       |
| Search Windows Help and Support for "mail"                                                                                                    |          |       |

Search for Mail and double-click the icon

### Step 2

If you have already added a profile, move to **step 4**. Otherwise click **Add** to create a new profile

| ٨                | Mail                                      |               | × |
|------------------|-------------------------------------------|---------------|---|
| General          |                                           |               |   |
| The fol          | lowing pr <u>o</u> files are set up on ti | his computer: |   |
|                  |                                           | 1             |   |
|                  |                                           |               |   |
|                  |                                           |               | , |
| A <u>d</u> d     | R <u>e</u> move P <u>r</u> operties       | Сор <u>у</u>  |   |
| When startin     | g Microsoft Outlook, use this p           | orofile:      |   |
| ○ <u>P</u> rompt | for a profile to be used                  |               |   |
| Always           | use this profile                          |               | - |
|                  |                                           |               | ~ |
|                  |                                           |               |   |
|                  | OK Cancel                                 | Apply         |   |

Click Add

Type the profile name and click  $\mathbf{OK}$ 

| ٨                   | New Profile | ×      |
|---------------------|-------------|--------|
| Oreate              | New Profile | ОК     |
| Profile <u>N</u> am | e:          | Cancel |
| User1               |             |        |

### Step 4

Click the **E-mail Accounts** button.

| ٢          | Mail Setup - User1                                                                          | ×                  |
|------------|---------------------------------------------------------------------------------------------|--------------------|
| E-mail A   | ccounts<br>Setup e-mail accounts and directories.                                           | E-mail Accounts    |
| Data File  | S                                                                                           |                    |
| Profiles - | store e-mail messages and documents.                                                        | Data <u>F</u> iles |
|            | Setup multiple profiles of e-mail accounts and<br>data files. Typically, you only need one. | Show Profiles      |
|            |                                                                                             | <u>C</u> lose      |

Click E-mail Accounts

### Step 5

Under the **E-mail** tab, click the **New** button to add your e-mail account.

| ٩                                                                                                    | Account Settings ×                                                                                |      |  |  |
|----------------------------------------------------------------------------------------------------|---------------------------------------------------------------------------------------------------|------|--|--|
| E-mail Accounts<br>You can add or remove an account. You can select an account and change its settings. |                                                                                                   |      |  |  |
| E-mail Data Files RSS Feed                                                                              | E-mail Data Files RSS Feeds SharePoint Lists Internet Calendars Published Calendars Address Books |      |  |  |
| 🧟 <u>N</u> ew 🌪 <u>R</u> epair 🕋 Ch <u>a</u> nge 📀 Set as <u>D</u> efault 🗙 Re <u>m</u> ove 🔹 ♣         |                                                                                                   |      |  |  |
| Name                                                                                                    |                                                                                                   | Туре |  |  |

Select E-mail > New

Select Manual setup or additional server types and then click the Next button.

| ٨                                        | Add Account                                                                               | ×      |
|------------------------------------------|-------------------------------------------------------------------------------------------|--------|
| Auto Account Setup<br>Manual setup of ar | account or connect to other server types.                                                 | ×      |
| ○ E-mail <u>A</u> ccount                 |                                                                                           |        |
| <u>Y</u> our Name:                       | Example: Ellen Adams                                                                      |        |
| <u>E</u> -mail Address:                  | Example; ellen@contoso.com                                                                |        |
| Password:                                |                                                                                           |        |
| Retype Password:                         |                                                                                           |        |
| Manual setup or ad                       | Type the password your Internet service provider has given you.<br>Iditional server types |        |
|                                          | < <u>B</u> ack <u>N</u> ext >                                                             | Cancel |

Select Manual Setup and click Next

### Step 7

Select the **POP or IMAP** type of account and then click the **Next** button.

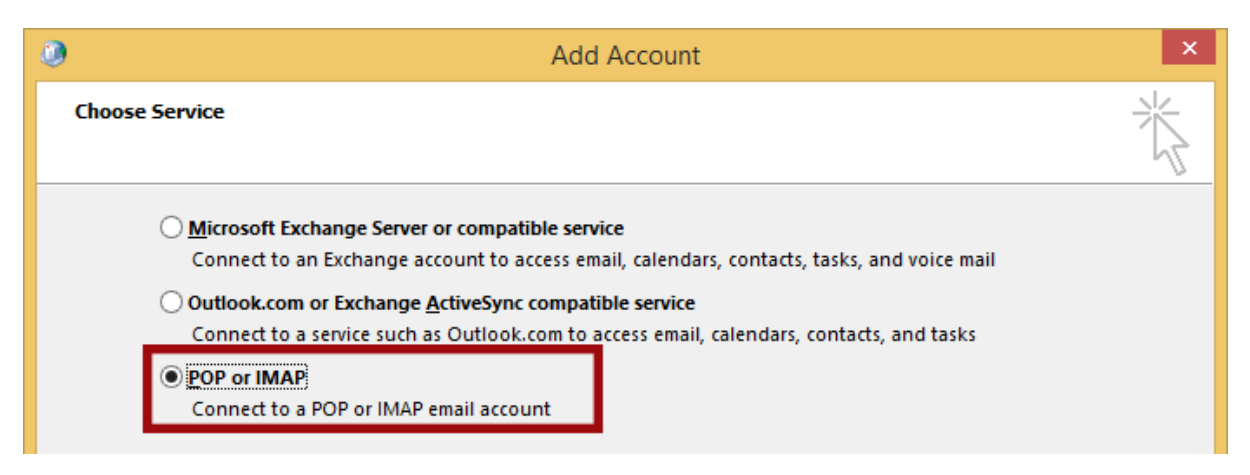

Select POP or IMAP and click Next

User Password Change and Mail Client Configuration Guide for sltnet.lk and slt.lk mail domains Version 1.0

Step 8

Enter the required information:

| Field                       | Data                                                              |
|-----------------------------|-------------------------------------------------------------------|
| Your Name                   | This is the name that will appear when others receive your e-mail |
| E-mail Address              | Your E-mail address                                               |
| Account Type                | POP3                                                              |
| Incoming mail server        | mail.sltnet.lk [Note for slt.lk: use mail.slt.lk here]            |
| Outgoing mail server (SMTP) | mail.sltnet.lk [Note for slt.lk: use mail.slt.lk here]            |
| User Name                   | Username should be in the following format                        |
|                             | For slnet.lk users;<br>user1%sltnet.lk                            |
|                             | For slt.lk users;<br>user2%slt.lk                                 |
| Password                    | The password for your Username                                    |

Then click the **More Settings** button to continue.

| 0                                                         | Add .                          | Account                                                                          |
|-----------------------------------------------------------|--------------------------------|----------------------------------------------------------------------------------|
| POP and IMAP Account Set<br>Enter the mail server setting | tings<br>ngs for your account. |                                                                                  |
| User Information                                          |                                | Test Account Settings                                                            |
| Your Name:                                                | User1 Name                     | We recommend that you test your account to ensure that                           |
| Email Address:                                            | user1@sltnet.lk                | the entries are conect.                                                          |
| Server Information                                        |                                | Test Associat California                                                         |
| Account Type:                                             | POP3 V                         | lest Account Settings                                                            |
| Incoming mail server:                                     | mail.sltnet.lk                 | <ul> <li>Automatically test account settings when Next<br/>is clicked</li> </ul> |
| Outgoing mail server (SMTP):                              | mail.sltnet.lk                 | Deliver new messages to:                                                         |
| Logon Information                                         |                                | New Outlook Data File                                                            |
| User Name:                                                | user1%sltnet.lk                | C Existing Outlook Data File                                                     |
| Password:                                                 | ******                         | Browse                                                                           |
| ✓ Be                                                      | member password                |                                                                                  |
| Require logon using Secur<br>(SPA)                        | e Password Authentication      | <u>More Settings</u>                                                             |
|                                                           |                                | < <u>B</u> ack <u>N</u> ext > Cancel                                             |

Enter the appropriate information and click More Settings

Select the **Outgoing Server** tab from the top of the new window that opens.

| Internet E-mail Settings                                                                                            | ×                                                                                                    |  |
|----------------------------------------------------------------------------------------------------|----------------------------------------------------------------------------------------------------|--|
| Server Advanced                                                                                                    |                                                                                                    |  |
| Mail Account                                                                                                    |                                                                                                    |  |
| Type the <u>n</u> ame by which you want to refer to this account. For<br>example: "Work" or "Microsoft Mail Server" |                                                                                                    |  |
| user1@sltnet.lk                                                                                                    |                                                                                                    |  |
| Other User Information                                                                                              |                                                                                                    |  |
|                                                                                                    |                                                                                                    |  |
| ser1@sltnet.lk                                                                                                    |                                                                                                    |  |
|                                                                                                    | Internet E-mail Settings Server Advanced which you want to refer to this account. For or "Microsoft Mail Server"1k tion ser1@sltnet.lk |  |

Select Outgoing Server

### Step 10

Check the box for **My outgoing server (SMTP) requires authentication** and ensure that **Use same settings as my incoming mail server** is selected.

Next, click the **Advanced** tab at the top of the window.

| Internet E-mail Settings                                                                                                    |  |  |
|----------------------------------------------------------------------------------------------------|--|--|
| General Outgoing Server Advanced                                                                                            |  |  |
| <ul> <li>My outgoing server (SMTP) requires authentication</li> <li>Use same settings as my incoming mail server</li> </ul> |  |  |
| O Log on using                                                                                                    |  |  |
| User <u>N</u> ame:                                                                                                    |  |  |

Check the boxes and click Advanced

### Step 11

User TCP Port 587 as the Outgoing Server (SMTP)

If you want to access your mails over an encrypted SSL tunnel, enter port **995** as the **Incoming server (POP3)** port and ensure that **SSL** is chosen.

Choose **TLS** from the drop-down box next to **Use the following type of encrypted connection**.

Click the **OK** button to save your settings.

**Note:** If you do not need an encrypted tunnel to access the mails, ignore this Step 11 and Click OK button to save your previous settings

User Password Change and Mail Client Configuration Guide for sltnet.lk and slt.lk mail domains Version 1.0

| Internet E-mail Settings                                  |  |  |
|-----------------------------------------------------------|--|--|
| General Outgoing Server Advanced                          |  |  |
| Server Port Numbers                                       |  |  |
| Incoming server (POP3): 995 Use <u>D</u> efaults          |  |  |
| This server requires an <u>encrypted</u> connection (SSL) |  |  |
| Outgoing server (SMTP): 587                               |  |  |
| Use the following type of encrypted connection: None      |  |  |
| Server Timeouts SSL                                       |  |  |
| Short Long 1 minute TLS Auto                              |  |  |
| Delivery                                                  |  |  |
| Remove from server after 14 days                          |  |  |
| Remove from server when deleted from 'Deleted Items'      |  |  |
|                                                           |  |  |
|                                                           |  |  |
|                                                           |  |  |
|                                                           |  |  |
| OK Cancel                                                 |  |  |
|                                                           |  |  |

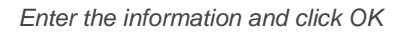

### Step 12

Click the **Next** button. Accept the security warning if SSL is selected in the above **Step 11**. Click Yes

| ٢                                          | Internet Security Warning                                                                |  |  |
|--------------------------------------------|------------------------------------------------------------------------------------------|--|--|
|                                            | The server you are connected to is using a security certificate that cannot be verified. |  |  |
|                                            | The target principal name is incorrect.                                                  |  |  |
| View Certificate                           |                                                                                          |  |  |
| Do you want to continue using this server? |                                                                                          |  |  |
|                                            | Yes <u>N</u> o                                                                           |  |  |

Select Yes

#### Step 13

If the part of the test fails, go through the previous steps and double-check all of your settings in Outlook. If the test is successful, click the **Close** button.

| Test Account Settings                                           |                       |  |  |  |  |
|-----------------------------------------------------------------|-----------------------|--|--|--|--|
| Congratulations! All tests completed successfully.<br>continue. | <u>S</u> top<br>Close |  |  |  |  |
| Tasks Errors                                                    |                       |  |  |  |  |
| Tasks                                                           | Status                |  |  |  |  |
| Log onto incoming mail server (POP3)                            | Completed             |  |  |  |  |
| ✓ Send test e-mail message                                      | Completed             |  |  |  |  |

### Step 14

Click the **Finish** button.

| ٢ | Add Account                                                 | × |
|---|-------------------------------------------------------------|---|
|   |                                                             |   |
|   |                                                             |   |
|   | You're all set!                                             |   |
|   | We have all the information we need to set up your account. |   |
|   |                                                             |   |
|   |                                                             |   |
|   |                                                             |   |
|   |                                                             |   |
|   |                                                             |   |
|   |                                                             |   |
|   |                                                             |   |
|   |                                                             |   |
|   | Add another account                                         |   |
|   |                                                             |   |
|   |                                                             |   |
|   | < <u>B</u> ack <b>Finish</b>                                |   |

### Step 15

Click the **Close** button to close the Account Settings window.

### Step 16

Click the **Close** button to close the Mail Setup window.

End of User Guide.